深圳高级中学(集团)教务管理操作指引

## (成绩查询、学生请假等功能)

一、手机端登录:通过关注学校微信公众号平台"深圳市高级中学",点击"校园服务"-"教务管理",选择对应校区,输入学号、密码进行登录;

(注: 忘记密码可通过点击界面右下角"忘记密码",按照 提示选择所在校区重置密码。)

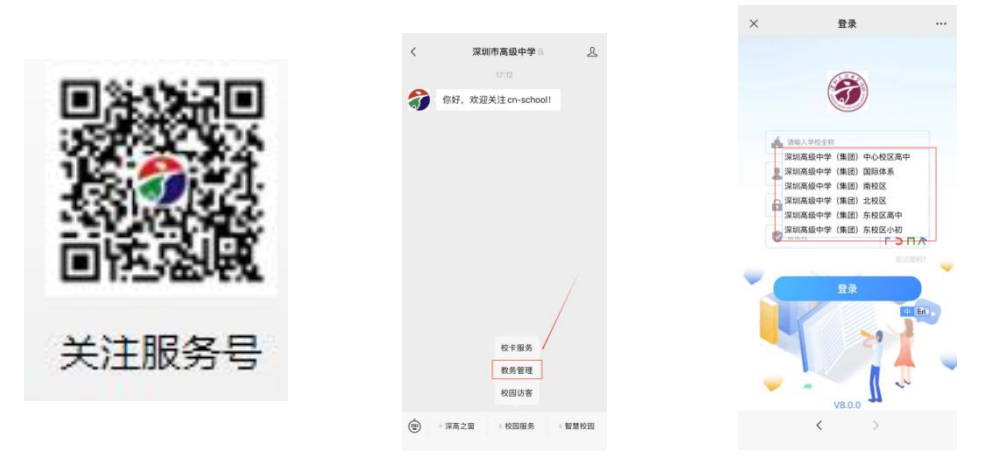

二、功能使用:进入系统后在顶部即可找到"成绩查询""学

| ×       | 首页 |        |     |
|---------|----|--------|-----|
| 成绩查询    | ۲  | ***    | 0   |
| 学生讲假    |    | 体质健康查询 | 0   |
| () uzen |    |        |     |
|         | +  |        |     |
|         |    |        |     |
| 待办事项    | WA | (97)   | 28) |
|         |    |        |     |
| 通知      |    |        | Ð   |

在登陆网站时遇到问题请与技术人员联系:

0755—86197928 18118735932

生请假"等应用。

(注:每天早上9点到晚上18点为技术人员服务时间,请同学 们合理安排信息填报咨询时间。)